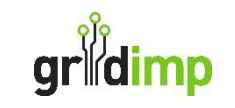

# impHub Quick Start

|                                 | Follow the step                      | GETTING STARTED<br>s below to set up and commission | n your impHub                       |   |                |
|---------------------------------|--------------------------------------|-----------------------------------------------------|-------------------------------------|---|----------------|
|                                 | HEATING                              | STORAGE                                             | TRANSPORT                           | a | GOLIVE         |
| Connect your Hub to the Network | Connect to your BMS and devices      | Connect to your battery and solar                   | Connect to your EV chargers         |   |                |
| Network Settings                | Add a BACnet Gateway<br>Add a Device | Battery Wizard                                      | Add an OCPP Gateway<br>Add a Device |   | Commission Hub |

### **Document Details:**

Created: 30/09/2020 Last Updated: 23/05/2025 Revision: 11

Address: Gridimp Ltd, Unit 7, The Sidings, Cathedral Park, Wells, Somerset, BA5 1LJ, UK

Phone: +44 (0)1749 372198

© Gridimp Ltd. 2021-2025

Company No: 07832551 Registered in England & Wales

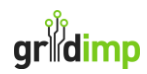

# **Installation Requirements**

### You will need <u>ALL</u> the following, before you go to site.

- 1. You will need to bring your laptop to site, so you can configure the impHub
- 2. Network IPs
  - Ask your network engineer to assign a fixed IP for the impHub and setup your firewall to allow outbound internet access from the impHub's IP.
  - You will also need one fixed IP address for each additional device, for example battery systems.
  - Your network engineering may choose to use a static IP address or DHCP with a reserved IP address.
- 3. A power supply

#### **PSU Specification**

- Power Input Range: 12 ~ 24 VDC, 1.39 ~ 0.72A (16.68~17.28W)
- Protection: OVP(±20%), reverse protection
- Example: MEAN WELL DIN Rail Power Supply (<u>https://uk.rs-online.com/web/p/din-rail-power-supplies/1222208</u>)
- Example: RS PRO Plug Top Power Supply (<u>https://uk.rs-online.com/web/p/ac-dc-adapters/2012631</u>), replacing round connector with the supplied connector block

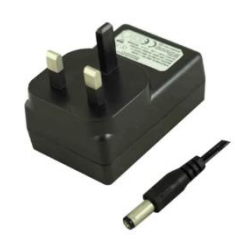

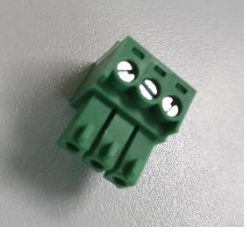

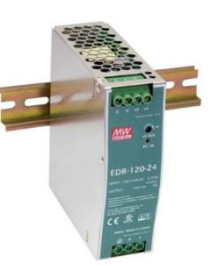

4. An ethernet patch lead.

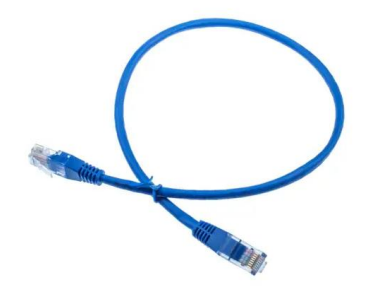

5. A space on the DIN rail inside a suitable IP rated enclosure.

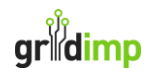

Dimensions

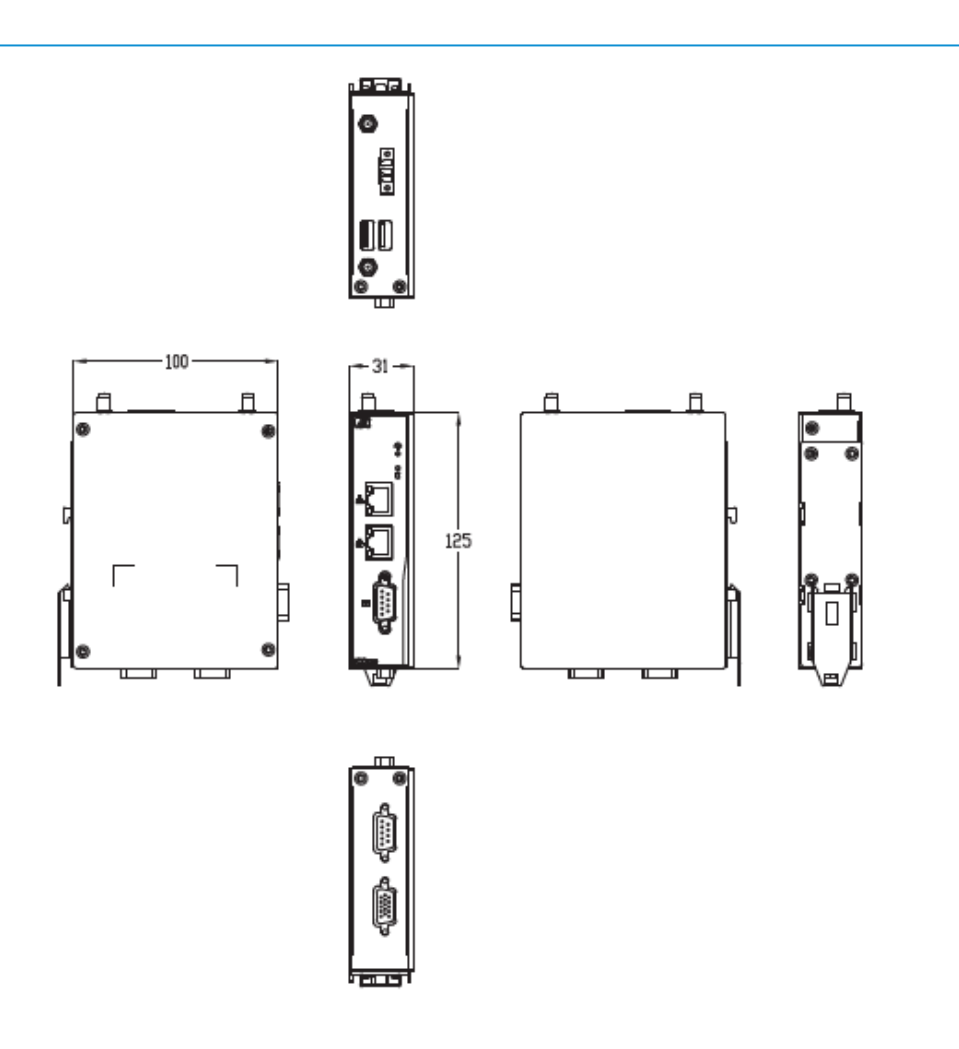

The impHub needs to be mounted in a suitable IP rated enclosure to maintain the following operating conditions:

### **Operating Conditions**

| Operating Temperature | -20°C ~ +70°C (-4°F ~ +158°F)<br>-40°C ~ +70°C (-40°F ~ +158°F) (IC0120-WT) |
|-----------------------|-----------------------------------------------------------------------------|
| Humidity              | 10% ~ 95%                                                                   |
| Vibration Endurance   | 2 Gms (5 ~ 500Hz, amplitude 0.35 mm; operation/storage/<br>transport)       |
| Weight (net/gross)    | 0.3 kg (0.67 lb)/0.46 kg (1 lb)                                             |
| Certificate           | CE<br>FCC Class A                                                           |
| Dimensions            | 31 mm (1.22") (W) x 100 mm (3.93") (D) x 125 mm (4.92") (H)                 |

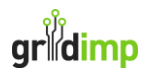

# **Pre-Installation Checklist**

### Please <u>COMPLETE</u> this check-list, before you go onto site.

### impHub Installation

| Item                                    | Response             |
|-----------------------------------------|----------------------|
| DIN Rail Available                      | Yes/No               |
| Power Supply Ordered                    | Yes/No               |
| Ethernet Cable Ordered                  | Yes/No               |
| Ethernet Switch Port Identified         | Yes/No               |
| impHub IP Address Allocated             | <ip address=""></ip> |
| Firewall configured for external access | Yes/No               |

### **Solar Monitoring**

| Item                                          | Response             |
|-----------------------------------------------|----------------------|
| Solar Peak Power (kWp)                        |                      |
| Solar spec available for control block config | Yes/No               |
| Onsite Solar Monitoring Meter Type            |                      |
| Onsite solar metering IP                      | <ip address=""></ip> |

### **Battery Setup**

| Item                           | Response             |
|--------------------------------|----------------------|
| Battery Manufacturer           |                      |
| Battery Model                  |                      |
| Battery Serial number          |                      |
| Battery System IP Address      | <ip address=""></ip> |
| Site MIC (kVA)                 |                      |
| Site MEC (kVA)                 |                      |
| Battery Power (kW)             |                      |
| Battery Storage Capacity (kWh) |                      |

| Tesvolt systems    |                      |  |  |  |
|--------------------|----------------------|--|--|--|
| Item               | Response             |  |  |  |
| Janitza IP Address | <ip address=""></ip> |  |  |  |

| <u>Victron systems</u>           | E2       |
|----------------------------------|----------|
| Item                             | Response |
| Victron system Modbus id         |          |
| Victron battery system Modbus id |          |

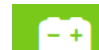

Æ

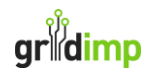

# EV Setup

| EV Setup                        | A        |
|---------------------------------|----------|
| Item                            | Response |
| Charger Manufacturer            |          |
| Charger Model                   |          |
| Charger Power                   |          |
| OCPP 1.6J Compatible            | Yes/No   |
| Charger Already On Site Network | Yes/No   |

# **HVAC Setup**

| HVAC Setup                                   |                                             |
|----------------------------------------------|---------------------------------------------|
| Item                                         | Response                                    |
| HVAC Manufacturer                            |                                             |
| HVAC Model                                   |                                             |
| HVAC Power                                   |                                             |
| BACnet Compatible                            | Yes/No                                      |
| BACnet Controller Adapted with Boost Supress | Object Names                                |
| Objects                                      |                                             |
| Metering Available via BACNet                | Object Names Active Power and Active Energy |

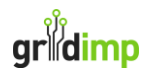

# **Installation Steps**

### STEP 1

Unbox your impHub appliance and note the appliance number and building name on the commissioning checklist (included at the end of this document).

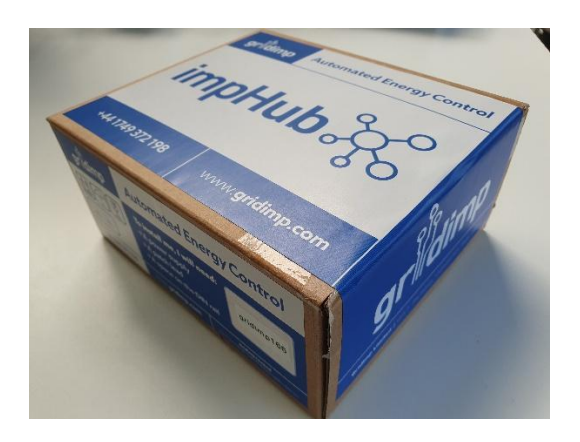

# STEP 2

Install your impHub in a suitable cabinet of the named building.

The impHub is DIN Rail mounted and requires a 24V DC PSU at 17W, which you must provide. The operating conditions are specified above.

# STEP 3

Connect your laptop with an ethernet cable to the impHub ethernet port 1 (the upper port), this is fixed to IP 192.168.1.1.

> You need to configure your laptop ethernet address to a fixed address in the subnet 192.168.1.X for example 192.168.1.2

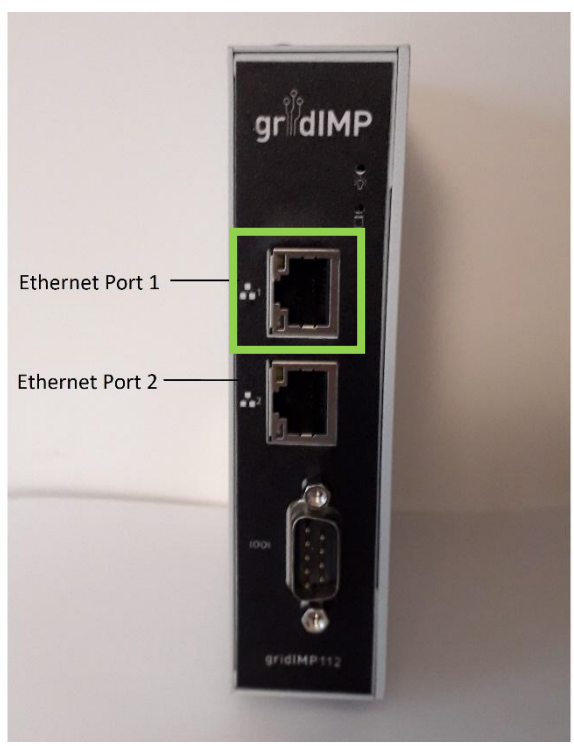

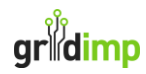

### STEP 4

Use a web browser (e.g. Google Chrome or Microsoft Edge) on your laptop to connect to the impHub Engineering Console by typing the impHub's fixed IP address into the address bar: <u>https://192.168.1.1</u>

You need to override the security exception from the web browser (screenshots 1 & 2). The security exception occurs because the appliance is addressed by IP, so it is not possible to specify a domain name certificate.

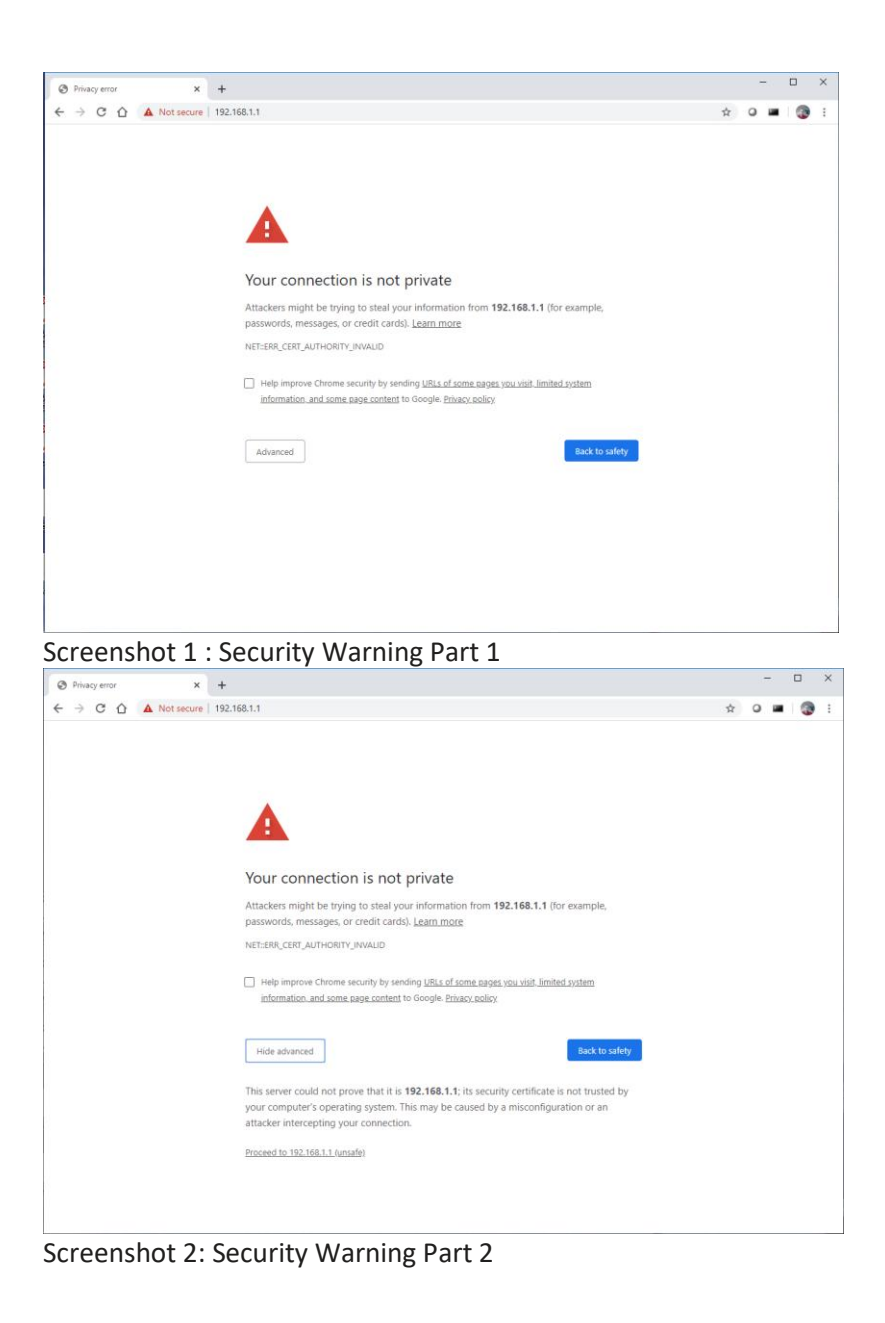

# STEP 5

Login to the impHub Engineering Console (see screenshot 3) using the username and password printed on the side of the impHub.

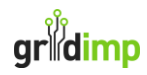

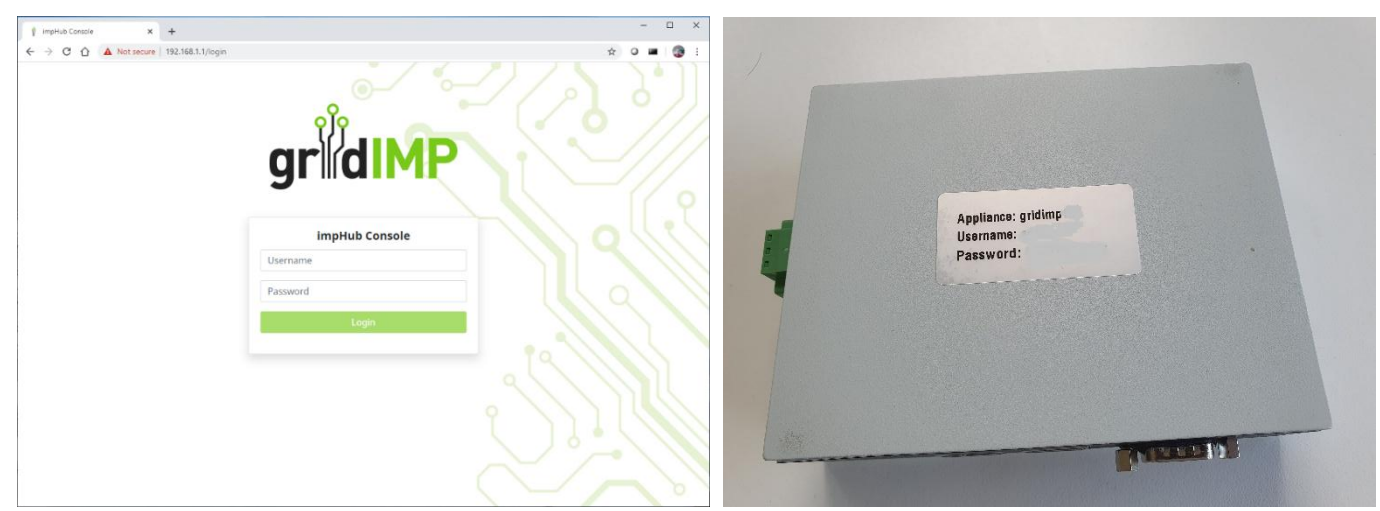

Screenshot 3: Login Page

### STEP 6

Connect the impHub's ethernet port 2 (the lower port) to your local ethernet router.

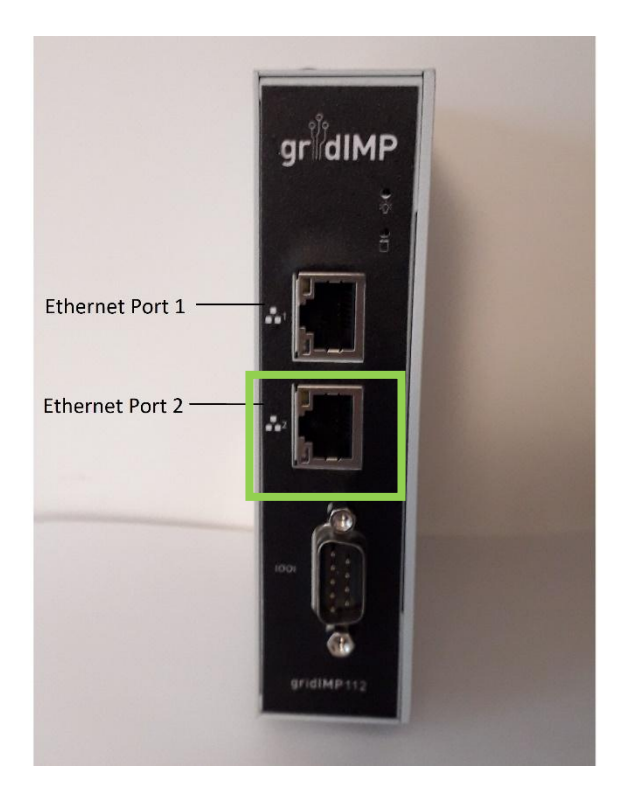

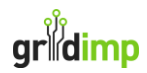

Your setup should now be as shown below, with your laptop connected to port 1 and the port 2 connected to the local network.

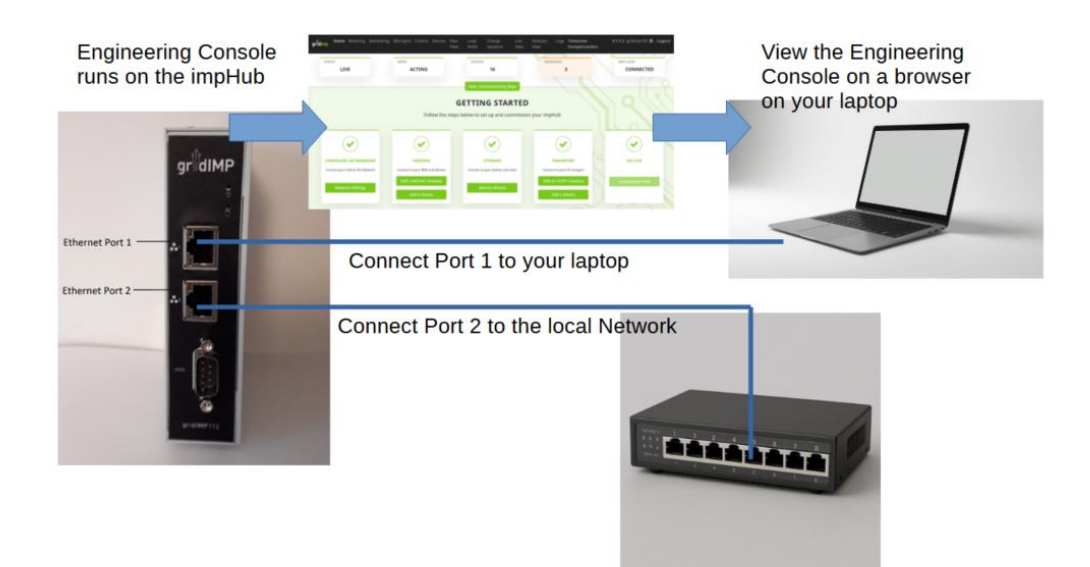

### STEP 7

Using the networking details that your network engineer gave you for the impHub. Configure the IP address of the impHub's ethernet port 2 (the lower port) to either a fixed IP or DHCP. See Screenshot 4, Home Page, Network Settings Button.

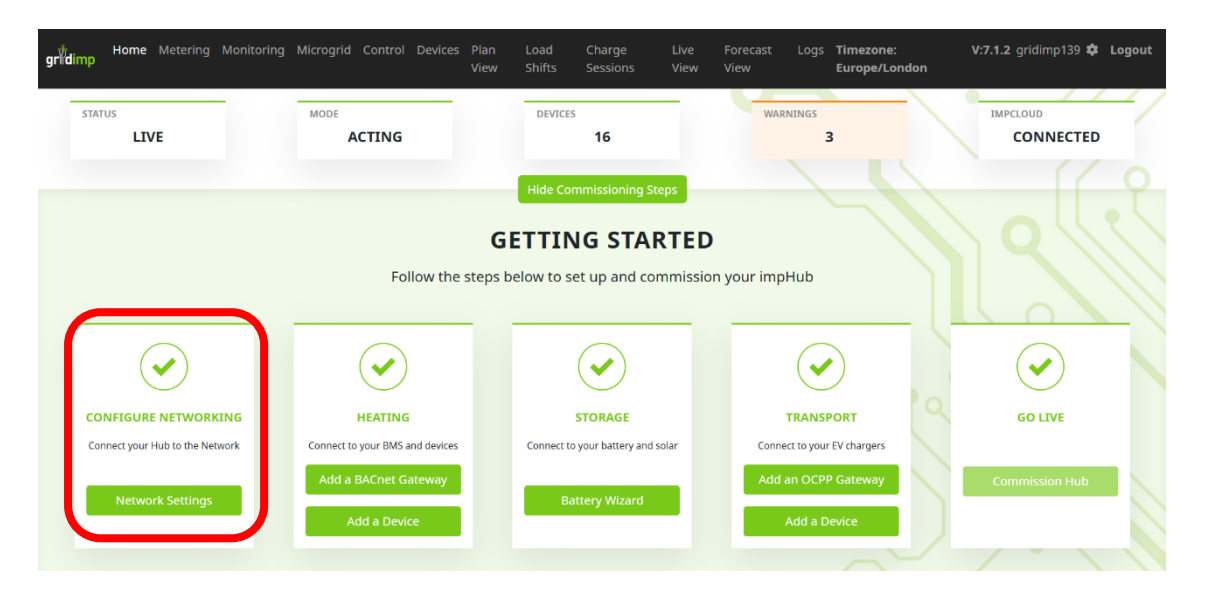

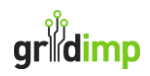

| gridimp Home | Metering Monitoring          | Microgrid | Control De | ices Plan<br>View | Load<br>Shifts | Charge<br>Sessions | Live<br>View | Forecast<br>View | Logs | Timezone:<br>Europe/London | V:7.1.2 gridimp139 🔅 Logout |
|--------------|------------------------------|-----------|------------|-------------------|----------------|--------------------|--------------|------------------|------|----------------------------|-----------------------------|
| A Network    | Network Co                   | onfigu    | ration     |                   |                |                    |              |                  |      |                            | Edit                        |
| A MQTT       |                              |           |            |                   |                |                    |              |                  |      |                            |                             |
| 😵 Version    | gridimp139                   |           |            |                   |                |                    |              |                  |      |                            |                             |
| 🌐 Time Zone  | MAC ADDRESS                  |           |            |                   |                |                    |              |                  |      |                            |                             |
|              | STATUS<br>CONNECTED          |           |            |                   |                |                    |              |                  |      |                            |                             |
|              | CONFIGURATION METHOD         |           |            |                   |                |                    |              |                  |      |                            |                             |
|              | IP ADDRESS<br>192.168.1.238  |           |            |                   |                |                    |              |                  |      |                            |                             |
|              | SUBNET MASK<br>255.255.255.0 |           |            |                   |                |                    |              |                  |      |                            |                             |
|              | DEFAULT GATEWAY              |           |            |                   |                |                    |              |                  |      |                            |                             |
|              | DNS SERVERS<br>192.168.1.1   |           |            |                   |                |                    |              |                  |      |                            |                             |
|              |                              |           |            |                   |                |                    |              |                  |      |                            |                             |

At the top right-hand side of the Engineering Console home page, it should now say

#### IMPCLOUD: CONNECTED

Congratulations, your hub is now online! You can now go ahead and configure your impHub to connect to electric heating, battery storage and electric transport loads using the links from the Getting Started section. Go to our website to download Equipment Notes (EQN) for the equipment you want to connect to:

#### https://www.gridimp.com/help/equipment-notes/

If this is your first installation, or the EQN you want is not yet listed, then Gridimp can support remotely you. You can book in a call with us by emailing <a href="mailto:support@gridimp.com">support@gridimp.com</a>.

| gridimp | Home Metering Monitoring       | Microgrid Control Devices                                         | Plan<br>View          | Load<br>Shifts                | Charge<br>Sessions                          | Live<br>View | Forecast Logs<br>View | Timezone:<br>Europe/London             | <b>V:7.1.2</b> gridimp139 <b>\$</b> | Logout |
|---------|--------------------------------|-------------------------------------------------------------------|-----------------------|-------------------------------|---------------------------------------------|--------------|-----------------------|----------------------------------------|-------------------------------------|--------|
| STA     | ATUS<br>LIVE                   | MODE<br>ACTING                                                    |                       | DEVICE                        | s<br>16                                     | 1            | WARNINGS              | 3                                      |                                     | ,      |
|         |                                | Follow the                                                        | <b>G</b> I<br>steps b | Hide Co<br>ETTIN<br>elow to s | mmissioning Ste<br>NG STAR<br>et up and cor | RTED         | n your impHub         |                                        | 19                                  | ~      |
|         | $\checkmark$                   | ۲                                                                 |                       |                               |                                             |              |                       |                                        | $\checkmark$                        |        |
| C       | ONFIGURE NETWORKING            | HEATING                                                           |                       |                               | STORAGE                                     |              | TRANS                 | PORT                                   | GO LIVE                             |        |
|         | onnect your Hub to the Network | Connect to your BMS and devices Add a BACnet Gateway Add a Device |                       | Connect to                    | o your battery and s                        | blar         | Add an OCP            | ir EV chargers<br>PP Gateway<br>Device | Commission Hub                      |        |